Office of Transportation and Air Quality (OTAQ) DCFUEL Submission Quick Start Guide

Version 3.01

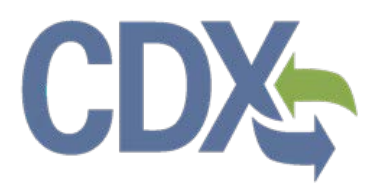

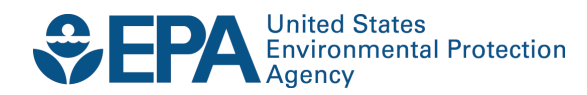

# Office of Transportation and Air Quality (OTAQ) DCFUEL Submission Quick Start Guide

Version 3.01

Compliance Division Office of Transportation and Air Quality U.S. Environmental Protection Agency

Prepared for EPA by CGI Federal EPA Contract No. GS00009BGD0022 Work Assignment No. EP-G11H-00154

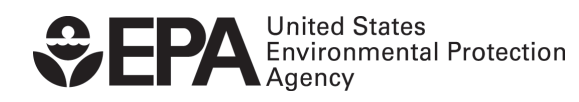

EPA-420-B-14-087 September 2014

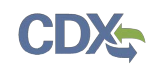

# Table of Contents

| 1   | Introduction                        | 1 |
|-----|-------------------------------------|---|
| 2   | DC FUEL Submissions                 | 2 |
| 2.1 | Enter DC FUEL                       | 2 |
| 2.2 | Confirm Company and RCO Information | 3 |
| 2.3 | Upload File                         | 3 |
| 2.4 | Select Certify Reports10            | ) |
| 2.5 | Encrypt and Sign Submission1        | 1 |
| 2.6 | Submission Confirmation14           | 4 |
| 3   | Support Information                 | 5 |

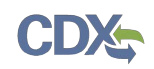

# List of Figures

| Figure 2-1 MyCDX Home Page                                           | .2 |
|----------------------------------------------------------------------|----|
| Figure 2-2 DC FUEL File Upload                                       | .3 |
| Figure 2-3 Confirm Company Responsible Corporate Officer Information | .4 |
| Figure 2-4 Agent Verification                                        | .5 |
| Figure 2-5 Agent Responsibility Statement                            | .6 |
| Figure 2-6 Incorrect RCO Information – Company Lock                  | .6 |
| Figure 2-7 File Upload – File Type Selection                         | .7 |
| Figure 2-8 Report Type "Original"                                    | .8 |
| Figure 2-9 Report Type "Resubmission"                                | .8 |
| Figure 2-10 Attach Report File                                       | .9 |
| Figure 2-11 File Open Dialogue Box                                   | .9 |
| Figure 2-12 File Selected1                                           | 10 |
| Figure 2-13 Certify Reports1                                         | 10 |
| Figure 2-14 Accept Certify Report(s) Selection1                      | 11 |
| Figure 2-15 Authentication1                                          | 11 |
| Figure 2-16 Failed Authentication1                                   | 12 |
| Figure 2-17 Answer Secret Question1                                  | 12 |
| Figure 2-18 Incorrect Answer to Secret Question1                     | 13 |
| Figure 2-19 Encrypt and Sign File1                                   | 13 |
| Figure 2-20 File Upload Confirmation1                                | 14 |

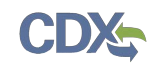

# 1 Introduction

This document is the Quick Submission Guide for the OTAQ DC FUEL online application. It describes the process a user must follow to submit reports using DC FUEL.

If you have any questions about the content, format, or policies for the Office of Transportation and Air Quality (OTAQ) please reference the Fuels Program website at <u>http://www.epa.gov/otaq/fuels/index.htm</u>.

If you have any general or technical questions related to the Central Data Exchange (CDX) you may contact any of the following:

- Telephone Person-to-person telephone support is available from the CDX Help Desk 8:00 am to 6:00 pm EST. Call our toll-free line at 888-890-1995.
- Email Send e-mail to Technical Support at <u>helpdesk@epacdx.net</u> with "Technical Support" in the Subject line.

If you have any questions relating to fuels programs registration, reporting, or DC FUEL, please contact the EPA Fuels Programs and EMTS Support Line: <u>support@epamts-support.com</u>.

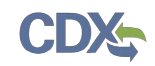

# 2 DC FUEL Submissions

The following sections describe how to navigate within the DC FUEL application and perform a successful report submission.

# 2.1 Enter DC FUEL

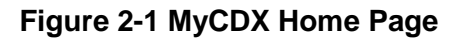

| Cen   | tral Data Exchange                                                      |                                | Contact Us<br>Last Login: 9/3/2013 4:30:45 PM |
|-------|-------------------------------------------------------------------------|--------------------------------|-----------------------------------------------|
| Servi |                                                                         |                                | News and Updates                              |
|       |                                                                         | Manage Your Program Services   | No news/updates.                              |
| Statu | s Program Service Name                                                  | Role(s)                        |                                               |
| 8     | OTAQDCFUEL: Office of Transportation Air Quality DC FUEL<br>Program     | OTAQ DC FUEL<br>Application    |                                               |
| 8     | OTAQREG: Office of Transportation and Air Quality Fuels<br>Registration | Fuels Programs<br>Registration |                                               |
| Add I | rogram Service                                                          |                                |                                               |

Click the "OTAQDCFUEL: OTAQ DC FUEL Application" dataflow link, as seen in Figure 2-1, on your MyCDX Home page. Figure 2-2 will display.

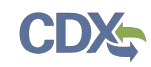

# 2.2 Confirm Company and RCO Information

| JTAQ DC Fuels     |                                                                                                    | 🖂 Cont |
|-------------------|----------------------------------------------------------------------------------------------------|--------|
| ile Upload        | You are here: File Upload                                                                                                    |        |
| Copy of Records   | RCO Details / Agent Verification                                                                                                    |        |
|                   | $_{\!\!\!\!\!\!\!\!\!\!\!\!\!\!\!\!\!\!\!\!\!\!\!\!\!\!\!\!\!\!\!\!\!\!\!\!$                                                                                                    |        |
| nbox              | Company Name:                                                                                                    |        |
| Change Password   |                                                                                                    |        |
| AQ                | Please confirm the RCO details:                                                                                                    |        |
| lelp & Support    | Company Name Acme Test Co                                                                                                    |        |
| DX Home           | RCO Name Jane Doe                                                                                                    |        |
| erms & Conditions | RCO Title President                                                                                                    |        |
| ogout             | RCO Email janedoe@test.com                                                                                                    |        |
|                   | RCO Phone 555-867-5309                                                                                                    |        |
|                   | RCO Fax                                                                                                    |        |
|                   | Is this the correct Responsible Corporate Officer?                                                                                                    |        |
|                   | ◎ Yes ◎ No                                                                                                    |        |
|                   | AGENTS ONLY: If you are a Responsible Corporate Officer or<br>delegated employee of this company and not a third party<br>Agent, select No                                                                                                    |        |
|                   | I am an agent authorized by this company and submitting<br>on their behalf. I understand the Responsible Corporate<br>Officer is required to send the "Responsible Corporate<br>Officer Submission Letter" for the reports that I am<br>submitting for this session. I am aware that it is a violation if<br>the "Responsible Corporate Officer Submission Letter" is not<br>complete or postmarked by the reporting deadline. |        |
|                   | If you are a Responsible Corporate Officer, delegated<br>employee who is not a third party Agent, or Independent<br>Third Party Engineer submitting an engineering review for<br>this company, select No.                                                                                                    |        |
|                   | ◎ Yes ◎ No                                                                                                    |        |
|                   | Confirm                                                                                                    |        |

Figure 2-2 DC FUEL File Upload

The "RCO Details / Agent Verification" page is the DC FUEL landing page and the first step of the DC FUEL report submission process. Before moving forward you must first confirm the information displayed on this page.

The Company Name drop down list is pre-populated with all of your active OTAQReg company associations (see Figure 2-2). The RCO details are then pre-populated based on the company you select in the Company Name drop down.

Select the company you will be submitting a report for in the Company Name drop down list. Next, confirm the Responsible Corporate Officer (RCO) information (see Figure 2-3).

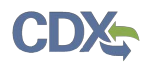

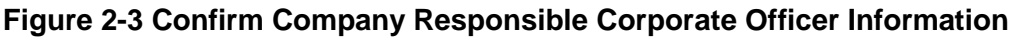

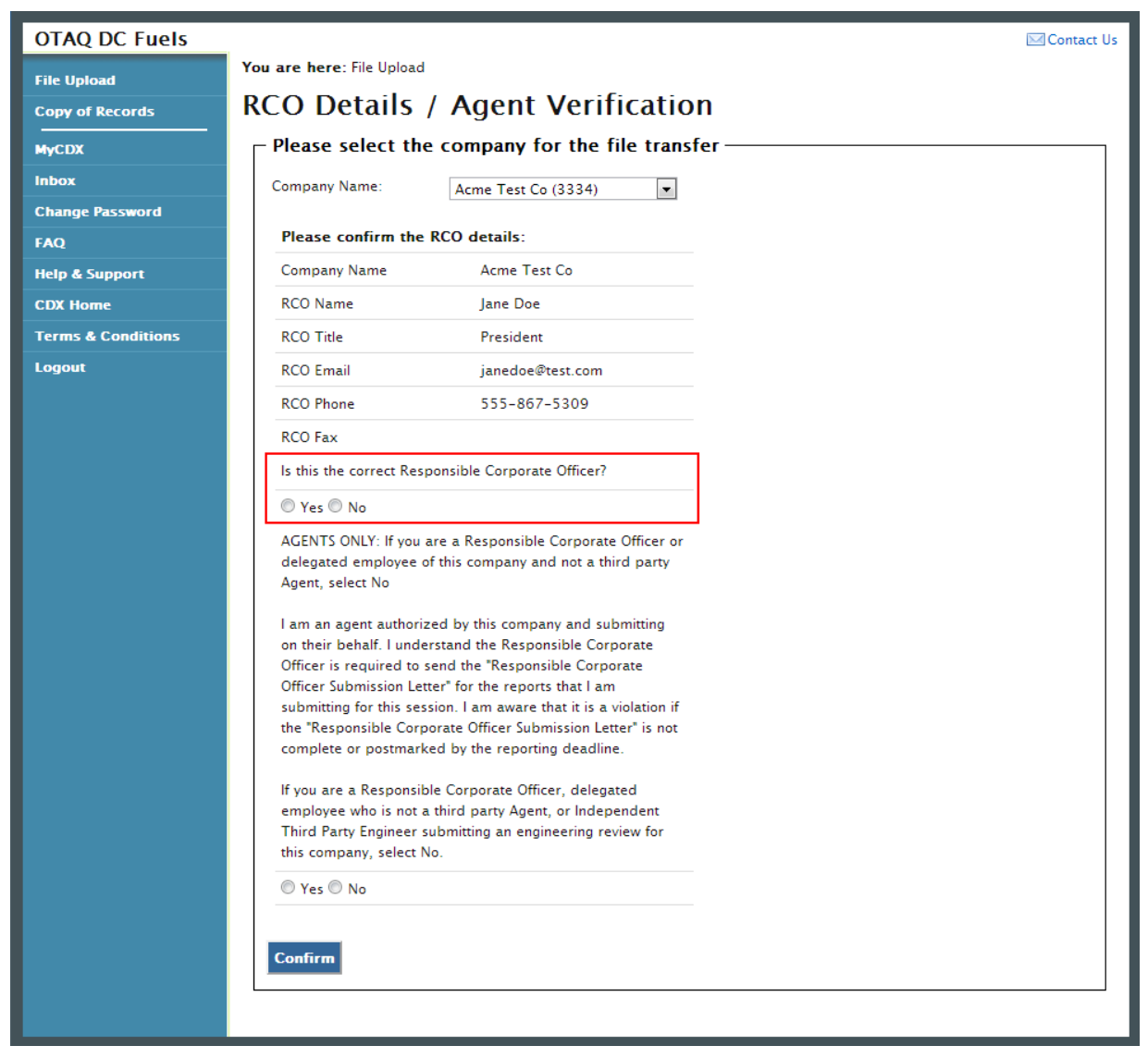

If the Company Name, RCO Name, RCO Title, RCO Email, RCO Phone, and RCO Fax are all correct then select "Yes" and proceed to answering the Agent Identification question (see Figure 2-4).

If any of the RCO details are incorrect, select "No" and proceed to answering the Agent Identification question (see Figure 2-4).

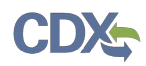

## Figure 2-4 Agent Verification

| OTAQ DC Fuels                                         | ⊂ Cont                                                                                                    | act Us |  |
|-------------------------------------------------------|----------------------------------------------------------------------------------------------------|--------|--|
| File Upload                                           | You are here: File Upload                                                                                                    |        |  |
| Copy of Records                                       | RCO Details / Agent Verification                                                                                                    |        |  |
| MyCDX Please select the company for the file transfer |                                                                                                    |        |  |
| Inbox                                                 | Company Name: Acme Test Co (3334)                                                                                                    |        |  |
| Change Password                                       |                                                                                                    |        |  |
| FAQ                                                   | Please confirm the RCO details:                                                                                                    |        |  |
| Help & Support                                        | Company Name Acme Test Co                                                                                                    |        |  |
| CDX Home                                              | RCO Name Jane Doe                                                                                                    |        |  |
| Terms & Conditions                                    | RCO Title President                                                                                                    |        |  |
| Logout                                                | RCO Email janedoe@test.com                                                                                                    |        |  |
|                                                       | RCO Phone 555-867-5309                                                                                                    |        |  |
|                                                       | RCO Fax                                                                                                    |        |  |
|                                                       | Is this the correct Responsible Corporate Officer?                                                                                                    |        |  |
|                                                       | ◎ Yes ◎ No                                                                                                    |        |  |
|                                                       | AGENTS ONLY: If you are a Responsible Corporate Officer or<br>delegated employee of this company and not a third party<br>Agent, select No                                                                                                    |        |  |
|                                                       | I am an agent authorized by this company and submitting<br>on their behalf. I understand the Responsible Corporate<br>Officer is required to send the "Responsible Corporate<br>Officer Submission Letter" for the reports that I am<br>submitting for this session. I am aware that it is a violation if<br>the "Responsible Corporate Officer Submission Letter" is not<br>complete or postmarked by the reporting deadline. |        |  |
|                                                       | If you are a Responsible Corporate Officer, delegated<br>employee who is not a third party Agent, or Independent<br>Third Party Engineer submitting an engineering review for<br>this company, select No.<br>Yes No                                                                                                    |        |  |
|                                                       |                                                                                                    |        |  |

After you confirm the RCO details, you must next identify whether or not you are an agent authorized by the company to submit on their behalf. An agent is defined as any individual who is not a direct employee of the company (i.e. contractors, vendors, etc.).

Select "Yes" if you are an agent for the selected Company. Select "No" if you are a delegated employee of the selected Company or an Independent Third Party Engineer.

If you identify yourself as an agent, you will be prompted with the Agent Responsibility Statement below the agent identifier question, as seen in Figure 2-5. You must select "Agree" to this statement to continue with your submission.

Click the "Confirm" button.

| Agent Responsibility Statement                                                                                                    |
|----------------------------------------------------------------------------------------------------|
| I understand that I will be submitting on behalf of my clients<br>and will only submit information that could be associated<br>with their companies as true reportable information. I also<br>understand the Responsible Corporate Officers of my client<br>companies are responsible for the information that I submit<br>as their Agent. I may be liable for information submitted that<br>I submit and know to be untrue. |
| Agree                                                                                                    |
| Confirm                                                                                                    |

Figure 2-5 Agent Responsibility Statement

If you selected "No" to the RCO details then Figure 2-6 will display.

|                    | <b>3</b>                                                                                                    |            |
|--------------------|----------------------------------------------------------------------------------------------------|------------|
| OTAQ DC Fuels      |                                                                                                    | Contact Us |
| File Upload        | You are here: File Upload » Company Lock                                                                                                    |            |
| Copy of Records    | File Upload – Company Lock                                                                                                    |            |
| MyCDX              | Your company Acme Test Co has been locked.                                                                                                    |            |
| Inbox              | Please contact EPA with correct Responsible Corporate Officer information.                                                                                    |            |
| Change Password    | To reestablish an RCO and unlock your company, please refer to the guidelines provided at<br>http://www.epa.gov/gtag/fuels/reporting/registration-letters.htm |            |
| FAQ                | ······································                                                                                                    |            |
| Help & Support     |                                                                                                    |            |
| CDX Home           |                                                                                                    |            |
| Terms & Conditions |                                                                                                    |            |
| Logout             |                                                                                                    |            |

Figure 2-6 Incorrect RCO Information – Company Lock

The DC FUEL application will automatically lock your company from submitting reports if the provided RCO details are not confirmed as being accurate. To unlock your company, please contact the EPA Fuels Programs and EMTS Support Line: <a href="mailto:support@epamts-support.com">support@epamts-support.com</a>.

# 2.3 Upload File

If you selected "Yes" to the RCO details then Figure 2-7 will display.

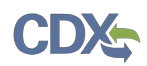

| OTAQ DC Fuels      |                                                                                                    |                                                                                 |                                                                                                | 🖂 Contact Us                                                              |  |  |
|--------------------|----------------------------------------------------------------------------------------------------|---------------------------------------------------------------------------------|------------------------------------------------------------------------------------------------|---------------------------------------------------------------------------|--|--|
| File Upload        | You are here: File Upload » File Type Selection                                                                                                    | on                                                                              |                                                                                                |                                                                           |  |  |
| Copy of Records    | File Upload – File Type Selection                                                                                                    |                                                                                 |                                                                                                |                                                                           |  |  |
| MyCDX              | Company, RCO and User Info                                                                                                    | Company, RCO and User Information:                                              |                                                                                                |                                                                           |  |  |
| Inbox              | Company/Entity Information:                                                                                                    | liser information:                                                              |                                                                                                |                                                                           |  |  |
| Change Password    | Company/Entity Name: Acme Test Co                                                                                                    | Name (First Middle L                                                            | ast): John Smith                                                                               |                                                                           |  |  |
| FAQ                | EPA Company/Entity ID: 3334                                                                                                    | Address 1:                                                                      | 1234 5th St                                                                                    |                                                                           |  |  |
| Help & Support     |                                                                                                    | Address 2:                                                                      |                                                                                                |                                                                           |  |  |
| CDX Home           | RCO details:                                                                                                    | City State, Zip:                                                                | Fairfax VT, 22222                                                                              |                                                                           |  |  |
| Ferms & Conditions | RCO Name: Jane Doe                                                                                                    | Phone Number:                                                                   | 888-867-5309                                                                                   |                                                                           |  |  |
| ogout              | RCO Title: President                                                                                                    | Fax Number:                                                                     | 555-555-5555                                                                                   |                                                                           |  |  |
|                    | RCO Email: janedoe@test.com                                                                                                    | F-Mail Address                                                                  | test@example.com                                                                               |                                                                           |  |  |
|                    | RCO Phone: 555-867-5309                                                                                                    | CDX User ID:                                                                    | TESTDOFILEI SUSEP 1                                                                            |                                                                           |  |  |
|                    | RCO Fax:                                                                                                    | Annut                                                                           |                                                                                                |                                                                           |  |  |
|                    |                                                                                                    | Agent:                                                                          | INO                                                                                            |                                                                           |  |  |
|                    | "Report Type" in field 2 of the reports does<br>reports.<br>If you are a third-party independent profe-<br>time, please select "Original". If resubmittin | s not match the report t<br>ssional engineer submit<br>Ig an engineering review | ype indicated, you will be re<br>ting an engineering review fo<br>v for a company, please sele | quired to resubmit the<br>r a company for the first<br>ct "Resubmission". |  |  |
|                    |                                                                                                    | <ul> <li>Resubmission</li> </ul>                                                |                                                                                                |                                                                           |  |  |
|                    | Attach Report File (required): Choose File                                                                                                    | No file chosen                                                                  |                                                                                                |                                                                           |  |  |
|                    | Comments (optional): You will be asked to create and confirm a pas<br>access the copy of record for your submission Encrypt and Sign Reset                | ssphrase after clicking t                                                       | he "Encrypt and Sign" button.                                                                  | This passphrase will be used to                                           |  |  |

# Figure 2-7 File Upload – File Type Selection

The "File Upload – File Type Selection" page is where you will upload your report submission file. The top section of the page displays a summary of the selected Company, RCO, and User information.

In addition to the pre-populated information, there are several additional sections of the page that you are required to complete (see Figure 2-8 thru Figure 2-10).

You must first identify whether your report is an original submission or a resubmission. If you identify your submission as an "Original" then you may optionally provide comments in the comments field, as seen in Figure 2-8.

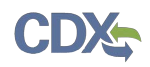

# Figure 2-8 Report Type "Original"

|                                                                                                    | Report Type and File Selection:                                                                                                    |  |  |  |  |
|----------------------------------------------------------------------------------------------------|----------------------------------------------------------------------------------------------------|--|--|--|--|
|                                                                                                    | Report Type (Required): Please specify the type of report you are submitting. This should coincide with the "Report Type"<br>column (field 2) of the report you are submitting. All reports in this submission must be of the same "Report Type". If the<br>"Report Type" in field 2 of the reports does not match the report type indicated, you will be required to resubmit the<br>reports. |  |  |  |  |
|                                                                                                    | If you are a third-party independent professional engineer submitting an engineering review for a company for the first time, please select "Original". If resubmitting an engineering review for a company, please select "Resubmission".                                                                                                    |  |  |  |  |
|                                                                                                    | Original     Resubmission                                                                                                    |  |  |  |  |
|                                                                                                    | Attach Report File (required): Choose File No file chosen                                                                                                    |  |  |  |  |
| C                                                                                                    | comments (optional):                                                                                                    |  |  |  |  |
|                                                                                                    |                                                                                                    |  |  |  |  |
| You will be asked to create and confirm a passphrase after clicking the "Encrypt and Sign" button. This passphrase will be used to access the copy of record for your submission. |                                                                                                    |  |  |  |  |
|                                                                                                    | Encrypt and Sign Reset                                                                                                    |  |  |  |  |

If you identify your submission as a "Resubmission" you are required to provide comments in the comments field, as seen in Figure 2-9. Please include the report form ID name, compliance period code quarter, compliance year of the reports you are resubmitting, the dates of all previous submissions and resubmissions for the specific report(s), and the reason for your current resubmission.

### Figure 2-9 Report Type "Resubmission"

| Report Type and File Selection:                                                                                                    |  |  |  |  |
|----------------------------------------------------------------------------------------------------|--|--|--|--|
| Report Type (Required): Please specify the type of report you are submitting. This should coincide with the "Report Type" column (field 2) of the report you are submitting. All reports in this submission must be of the same "Report Type". If the "Report Type" in field 2 of the reports does not match the report type indicated, you will be required to resubmit the reports.                                                                                                    |  |  |  |  |
| If you are a third-party independent professional engineer submitting an engineering review for a company for the first time, please select "Original". If resubmitting an engineering review for a company, please select "Resubmission".                                                                                                    |  |  |  |  |
| Original Resubmission                                                                                                    |  |  |  |  |
| Attach Report File (required): Choose File No file chosen                                                                                                    |  |  |  |  |
| report form ID name, (2) compliance period code quarter, (3) compliance year of the reports you are<br>resubmitting, (4) the dates of all previous submissions and resubmissions for the specific report(s), and (5) the<br>reason for your current resubmission.<br>If resubmitting an engineering review for a company, please provide the dates of any previous submissions and<br>resubmissions of this engineering review for this company as well as the reason for your current resubmission. |  |  |  |  |
| Enter Required Comments Here                                                                                                    |  |  |  |  |
| You will be asked to create and confirm a passphrase after clicking the "Encrypt and Sign" button. This passphrase will be used to access the copy of record for your submission.                                                                                                    |  |  |  |  |
| Encrypt and Sign Reset                                                                                                    |  |  |  |  |

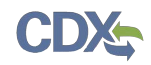

After identifying the Report Type, you are required to attach your report file, as seen in Figure 2-10.

|              | -                  | -      |
|--------------|--------------------|--------|
| Attach Repor | t File (required): |        |
|              |                    | Browse |

Figure 2-10 Attach Report File

To attach a file, click the "Browse" button. An open dialogue box will display, as seen in Figure 2-11.

| 🛓 Open       |                |                       |        |         | <b>×</b> |
|--------------|----------------|-----------------------|--------|---------|----------|
| Look in:     | 🔒 Test Subm    | issions               | •      | 🏂 📂 🛄 • |          |
| Recent Items | TestDCFU       | ELSSubmission.xlsx    |        |         |          |
| Desktop      |                |                       |        |         |          |
| My Documents |                |                       |        |         |          |
| Computer     |                |                       |        |         |          |
| Network      | File name:     | TestDCFUELSSubmission | n.xlsx |         | Open     |
| HEWOIK       | Files of type: | All Files             |        | - I     | Cancel   |

Figure 2-11 File Open Dialogue Box

Navigate to your submission file, double click the file name and the file will appear in the File Name text box. Click the "Open" button. The file name will appear in the text box next to the "Browse" button, as seen in Figure 2-12.

**Reminder:** You may only upload one file per submission. You may use .Zip format for multi-file submissions. You may also include all reports on one worksheet of an XLS file or CSV file.

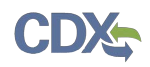

### Figure 2-12 File Selected

|                                                                                                    | Report Type and File Selection:                                                                                                    |  |  |  |  |
|----------------------------------------------------------------------------------------------------|----------------------------------------------------------------------------------------------------|--|--|--|--|
|                                                                                                    | Report Type (Required): Please specify the type of report you are submitting. This should coincide with the "Report Type" column (field 2) of the report you are submitting. All reports in this submission must be of the same "Report Type". If the "Report Type" in field 2 of the reports does not match the report type indicated, you will be required to resubmit the reports. |  |  |  |  |
|                                                                                                    | If you are a third-party independent professional engineer submitting an engineering review for a company for the first time, please select "Original". If resubmitting an engineering review for a company, please select "Resubmission".                                                                                                    |  |  |  |  |
|                                                                                                    | Original     Original     Resubmission                                                                                                    |  |  |  |  |
|                                                                                                    | Attach Report File (required): Choose File TestDCFUELSSubmission.xlsx                                                                                                    |  |  |  |  |
| C                                                                                                    | Comments (optional):                                                                                                    |  |  |  |  |
|                                                                                                    |                                                                                                    |  |  |  |  |
| You will be asked to create and confirm a passphrase after clicking the "Encrypt and Sign" button. This passphrase will be used to access the copy of record for your submission. |                                                                                                    |  |  |  |  |
|                                                                                                    | Encrypt and Sign Reset                                                                                                    |  |  |  |  |

Once you have provided information for all required fields and your report file is selected, click the "Encrypt and Sign" button at the bottom of the page. Figure 2-13 will display.

Clicking the "Reset" button will clear all the data provided on the page.

2.4 Select Certify Reports

# Figure 2-13 Certify Reports

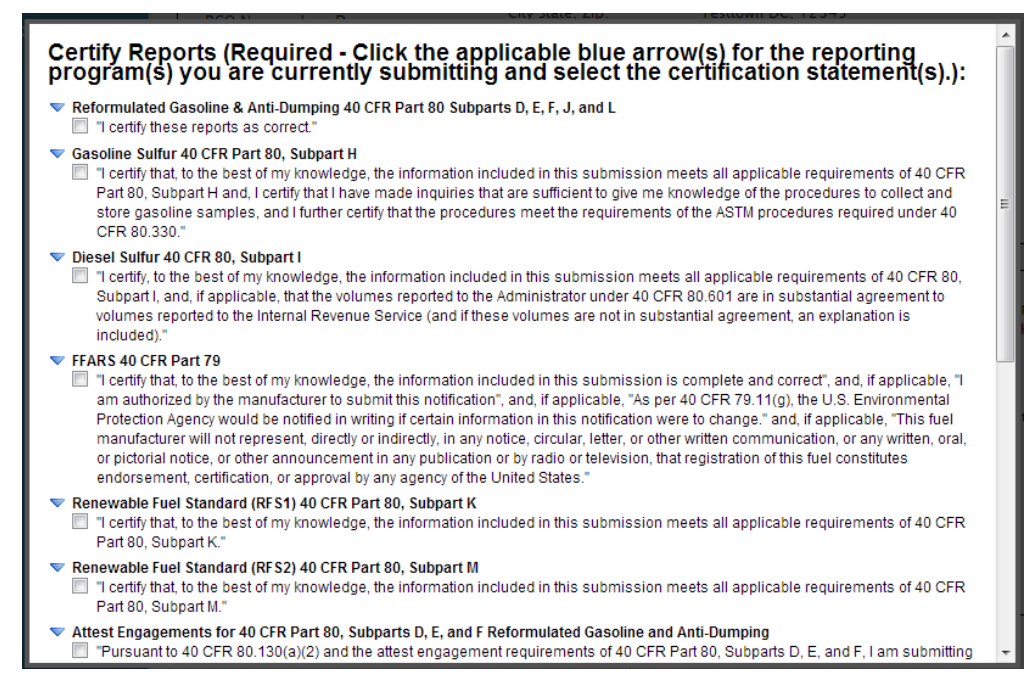

The "Certify Reports" page displays all the Fuels Reporting Programs for which you can submit reports for in DC FUEL.

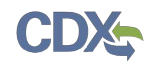

Clicking the expand/collapse icon next to each Program header (i.e., Reformulated Gasoline and Anti-Dumping, Gasoline Sulfur, Diesel Sulfur, FFARS, Renewable Fuel Standard, Green House Gas Mandatory Reporting Rule, etc.) will display or hide the Certification Statements for each Program.

You may submit for multiple Fuel Reporting Programs by selecting multiple check boxes.

You must select at least one Certify Report in order to complete your submission. Select the Certify Report(s) you are reporting for and click the "Accept" button, as seen in Figure 2-14. Figure 2-15 will display.

#### Figure 2-14 Accept Certify Report(s) Selection

| <ul> <li>Test</li> <li>"This is a test submission. By selecting test, you are superseding any other report certification selection in this submission. In the event you submit a report file and select this test language, your file will not be deemed as submitted and you may face penalties for not filing reports."</li> </ul> |  |
|----------------------------------------------------------------------------------------------------|--|
| For information about registering to report under the Greenhouse Gas Reporting Program (GHGRP), please contact the GHGRP Help<br>Desk at <u>ghgreporting@epa.gov</u> .<br>Accept Decline                                                                                                    |  |
|                                                                                                    |  |

#### 2.5 Encrypt and Sign Submission

Upon accepting the selected certifications in Figure 2-13, you will then be directed through the eSignature and Encryption process. The first step of the eSignature and Encryption process is Authentication (see Figure 2-15).

#### Figure 2-15 Authentication

|                                                | $\mathbf{x}$ |
|------------------------------------------------|--------------|
| eSignature Widget                              |              |
|                                                |              |
| 1.Log in to CDX                                |              |
| User:                                          |              |
| DCFUELS004                                     |              |
| Password:<br>•••••••<br>Login                  |              |
| access the copy of record for your submission. | t            |

This page requires you to verify your CDX identity. The page displays your CDX User ID and a field to provide your CDX password.

If you enter an incorrect password, you will be prompted with an error message, as seen in Figure 2-16. After three failed attempts, your CDX account will be locked. To unlock your account, contact the CDX Help Desk at 888-890-1995 or <u>helpdesk@epacdx.net</u>.

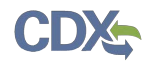

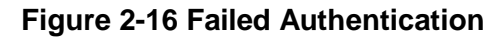

|                                                | X) |
|------------------------------------------------|----|
| Signature Widget                               |    |
|                                                | 1  |
| 1.Log in to CDX                                | I  |
| User:                                          | I  |
| DCFUELS004                                     | I  |
| Password:                                      |    |
| •••••                                          | l  |
| Login                                          | l  |
| Unable to authenticate user - The              | l  |
| password is invalid.                           | to |
| access the copy of record for your submission. |    |

Enter your CDX user account password and click the "Login" button. Figure 2-17 will display.

Figure 2-17 Answer Secret Question

| gnature Widget        |                              |  |
|-----------------------|------------------------------|--|
| 1.Log in to CDX       | 2.Answer Secret Question     |  |
| User:                 | Question:                    |  |
| DCFUELS004            | What is your favorite movie? |  |
| Password:             | Answer:                      |  |
| • • • • • • • •       |                              |  |
| Welcome Melissa Kirby | Answer                       |  |
|                       |                              |  |
|                       |                              |  |
|                       |                              |  |

The next step is to provide the answer to your secret question. The page will display one of the five secret questions you chose during your eSignature PIN verification (refer to Section 3.2).

If you fail to respond or enter an incorrect answer, you will be prompted with an error message, as seen in Figure 2-18. Please note that the secret question will not change should you answer incorrectly. After three failed attempts, your CDX account will be locked. To unlock your account, contact the CDX Help Desk at 888-890-1995 or <u>helpdesk@epacdx.net</u>.

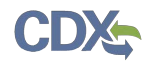

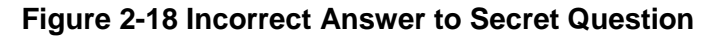

| eSignature Widget     |                                | 6 |
|-----------------------|--------------------------------|---|
| 1 Log in to CDX       | 2 Answer Secret Question       |   |
| User:                 | Question:                      |   |
| Password:             | Answer:                        |   |
|                       | Wrong                          |   |
| weicome Melissa Kirby | Your answer does not match our |   |
|                       | records.                       |   |

Enter the answer you provided during your eSignature PIN verification and click the "Answer" button. Figure 2-19 will display.

Figure 2-19 Encrypt and Sign File

| Log in to CDX         | 2. Answer Secret Question    | 3.Sign and Encrypt |
|-----------------------|------------------------------|--------------------|
| ser:                  | Question:                    | Passphrase:        |
| CFUELS004             | What is your favorite movie? | •••••              |
| assword:              | Answer:                      | Re-enter:          |
| •••••                 | movie                        | •••••              |
| /elcome Melissa Kirby | Correct Answer               | Sign               |

The final step is to create and re-enter a passphrase. This passphrase will be used to decrypt the Copy of Record. Encrypt and Sign your submission. The passphrase may contain letters, numbers, or special characters. Your chosen passphrase will be unique to the specific submission and is not related to your CDX password or any passphrases entered for other DC FUELS submissions.

Important! You must remember your passphrase in order to access your Copy of Record. For security reasons, the system administrator does not have access to your passphrase and it cannot be reset. If you forget or lose your passphrase, you will not be able to access your Copy of Record.

After entering and confirming your passphrase, click the "Sign" button. Figure 2-20 will display.

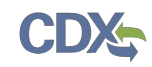

## 2.6 Submission Confirmation

| OTAQ DC Fuels      |                                                                                                    |                                                                                                    |                                                                                                    | 🖂 Contact Us                                             |  |
|--------------------|----------------------------------------------------------------------------------------------------|----------------------------------------------------------------------------------------------------|----------------------------------------------------------------------------------------------------|----------------------------------------------------------|--|
| File Upload        | You are here: File Upload » Confirmation                                                                                                    |                                                                                                    |                                                                                                    |                                                          |  |
| Copy of Records    | File Upload – Confirmation                                                                                                    |                                                                                                    |                                                                                                    |                                                          |  |
| мусох              | CDX has received your encrypted submission with information listed below:                                                                                                    |                                                                                                    |                                                                                                    |                                                          |  |
| Inbox              | $_{ m \square}$ Company, RCO and User Info                                                                                                    | rmation:                                                                                                    |                                                                                                    | ]                                                        |  |
| Change Password    | Company/Entity Information:                                                                                                    | User Information:                                                                                                    |                                                                                                    |                                                          |  |
| FAQ                | Company/Entity Name: Acme Test Co                                                                                                    | Name (First Middle Las                                                                                                    | t): John Smith                                                                                       |                                                          |  |
| Help & Support     | EPA Company/Entity ID: 3334                                                                                                    | Address 1:                                                                                                    | 1234 5th St                                                                                          |                                                          |  |
| CDX Home           | RCO details:                                                                                                    | Address 2:                                                                                                    |                                                                                                    |                                                          |  |
| Terms & Conditions | RCO Name: Jane Doe                                                                                                    | City, State Zip:                                                                                                    | Testtown DC, 12345                                                                                   |                                                          |  |
| Logout             | RCO Title: President                                                                                                    | Phone Number:                                                                                                    | 555-867-5309                                                                                         |                                                          |  |
|                    | RCO Email: janedoe@test.com                                                                                                    | Fax Number:                                                                                                    |                                                                                                    |                                                          |  |
|                    | RCO Phone: 555-867-5309                                                                                                    | E-Mail Address:                                                                                                    | test@example.com                                                                                     |                                                          |  |
|                    | RCO Fax:                                                                                                    | CDX User ID:                                                                                                    | TESTDCFUELSUSER1                                                                                     |                                                          |  |
|                    |                                                                                                    | ls Agent:                                                                                                    | No                                                                                                   |                                                          |  |
|                    |                                                                                                    |                                                                                                    |                                                                                                    |                                                          |  |
|                    |                                                                                                    |                                                                                                    |                                                                                                    | ]                                                        |  |
|                    | Document Name: TestDCFUELSSubmission.<br>Transaction Id: _257bd7b1-09f8-49ac<br>Submission Time: 2013-09-10 14:07:54.<br>Report Type: Original<br>Comments:<br>Certification Type: <b>Test</b><br>"This is a test submission<br>this submission. In the er<br>deemed as submitted ar | .xlsx<br>:-ace8-1c0b3cdc4ae5<br>.476<br>n. By selecting test, you a<br>vent you submit a report<br>nd you may face penaltie | tre superseding any other report<br>file and select this test language<br>s for not filing reports." | t certification selection in<br>e, your file will not be |  |

## Figure 2-20 File Upload Confirmation

Congratulations! You have successfully signed and submitted your report to the OTAQ Program.

This page displays a summary of your report information along with a confirmation message stating that CDX has received your encrypted submission. An email notification will be sent to you and your Company RCO confirming a report has been submitted.

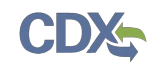

# 3 Support Information

For frequently asked questions about the content, formats, or policies for the Office of Transportation and Air Quality (OTAQ) please reference the Fuels Program website at <u>http://www.epa.gov/otaq/fuels/index.htm</u>.

For any general or technical questions related to the Central Data Exchange you may contact any of the following:

- Telephone Person-to-person telephone support is available from the CDX Help Desk 8:00 am to 6:00 pm EST. Call our toll-free line at 888-890-1995.
- Email Send e-mail to Technical Support at <u>helpdesk@epacdx.net</u> with "Technical Support" in the Subject line.

If you have any questions relating to fuels programs registration, reporting, or DC FUEL, please contact the EPA Fuels Programs and EMTS Support Line at <u>support@epamts-support.com</u>.

For complete OTAQ DC FUEL user instructions, please reference the OTAQ DC FUEL User Guide.